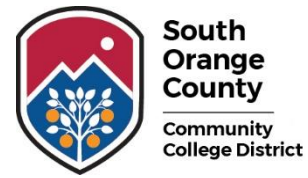

Saddleback College • Irvine Valley College • Advanced Technology & Education Park

DISCLAIMER: The screenshots provided in our training materials are for illustrative purposes only. Due to ongoing product updates and releases, the appearance and functionality of certain features may differ from what is shown.

## Change Jaggaer User Profile Name to Preferred Name

Jaggaer user profiles are created via a user integration export from the Banner Finance ERP. The Jaggaer profile first name defaults to your legal name. If you'd like your profile to display a preferred name instead, follow the steps below:

Log in to Jaggaer via the apps portal (apps.socccd.edu)

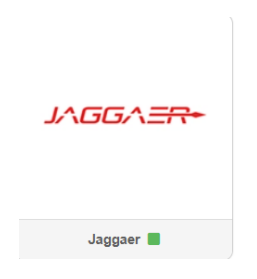

From your Jaggaer home page:

1. Navigate to the **Notification**s bar in the upper right corner of the screen and click on the person icon.

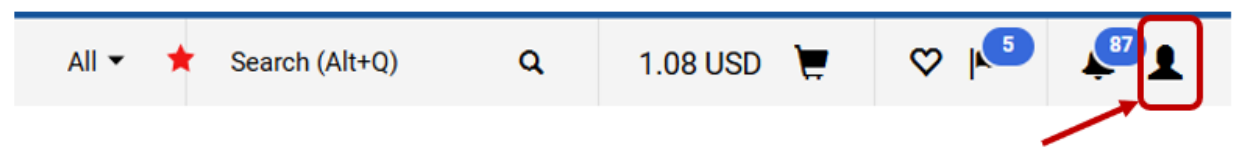

2. Select the **View My Profile** option from the dropdown menu.

| College Dist | rict              |   |          |   |     |    |
|--------------|-------------------|---|----------|---|-----|----|
| *            | Search (Alt+Q)    | ۵ | 1.08 USD | Ħ | ♡ 🔎 | 87 |
|              | Maria Feoktistova |   |          |   |     |    |
| shbo         | View My Profile   |   |          |   |     |    |
|              | Dashboards        |   |          |   |     |    |
|              | Manage Searches   |   |          |   |     |    |

3. Replace your profile first name with your preferred name. DO NOT change any other system settings.

| User's Name, Phone                      | Number, Email, etc.                               | User's Name, Phone Number, Email, etc.                                               |                                               |  |
|-----------------------------------------|---------------------------------------------------|--------------------------------------------------------------------------------------|-----------------------------------------------|--|
| First Name                              | Maria                                             | First Name                                                                           | Mary                                          |  |
| Last Name                               | Feoktistova                                       | Last Name                                                                            | Feoktistova                                   |  |
| Phone Number                            | ext.                                              | Phone Number                                                                         | ext.                                          |  |
| Mobile Phone Number                     | International phone numbers must begin with +     | Mobile Phone Number                                                                  | International phone numbers must begin with + |  |
| E-mail Address *                        | mfeoktistova@socccd.edu                           | E-mail Address *                                                                     | mfeoktistova@socccd.edu                       |  |
| Department                              | ~                                                 | Department                                                                           | ~                                             |  |
| Position                                | ~                                                 | Position                                                                             | ~                                             |  |
| Authentication Method                   | SAML 🗸                                            | Authentication Method                                                                | SAML 🗸                                        |  |
| User Name *                             | mfeoktistova@socccd.edu                           | User Name *                                                                          | mfeoktistova@socccd.edu                       |  |
| Organization Terms and Co<br>Conditions | onditions accepted on 6/2/2025 11:31 AM Terms and | Organization Terms and Conditions accepted on 6/2/2025 11:31 AM Terms and Conditions |                                               |  |
| ★ Required                              | Save Changes                                      | ★ Required                                                                           | Save Changes                                  |  |

## 4. Click Save Changes.

South Orange County

> If your information in Banner Finance ERP changes (e.g., a legal name or email signature update), your Jaggaer profile will automatically revert to your legal name. If that happens, you will need to repeat the steps above to restore your preferred name.